## 创新创业教育服务平台

## 大学生创新创业学分审批流程(教师端)

## 1. 登录平台 cxcy. dmuzs. edu. cn

或进入大连医科大学中山学院主页,点击"机构设置"→"校企联盟与创新创业学院"进入创新创业教育服务平台主页

2. 点击"用户登录",使用<mark>各学院创新创业审批负责人账号</mark>登录平台

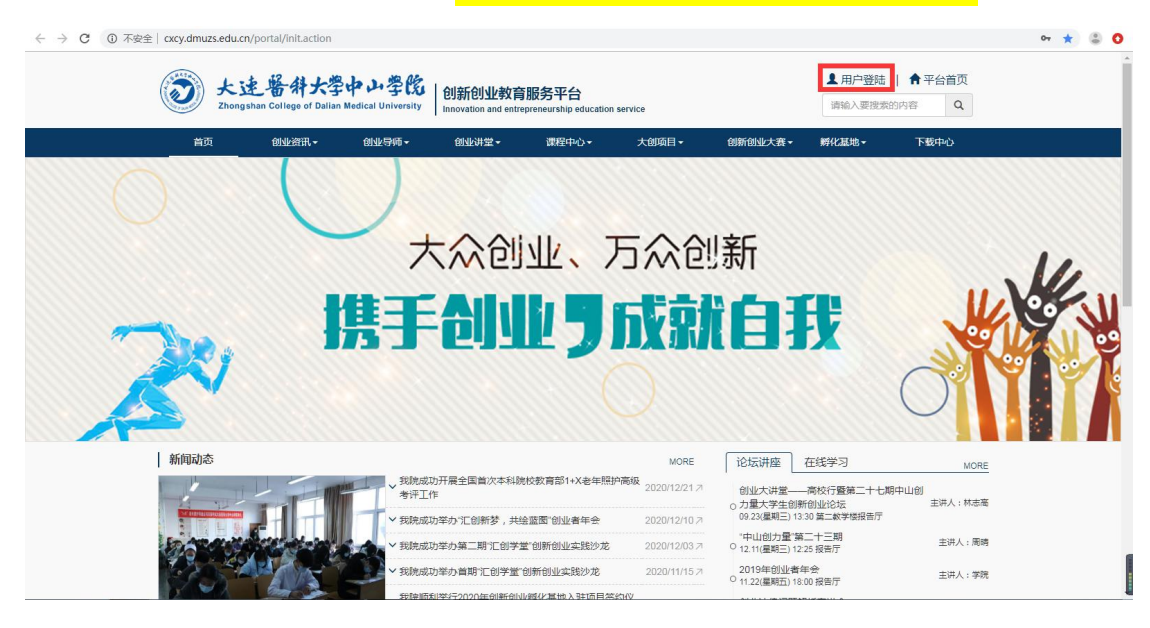

 点击学院菜单→创新创业学分管理→学分申请审核,对本学院学分 进行审批

| 2 欢迎页面                                                         | 10第10. | 1业子方审批 (一宽)   |           |      |      |       |             |      |           |    |      |                  |      |      |    |
|----------------------------------------------------------------|--------|---------------|-----------|------|------|-------|-------------|------|-----------|----|------|------------------|------|------|----|
| ●导师菜单    <                                                     | 申请人:   |               | 状态: 待处理 ▼ | 专业:  |      | ▼ 年级: |             | 班级:  |           |    | 检索   |                  |      |      |    |
| 学院菜单 ~                                                         |        | 流程名称          | 申请人       | 申请人数 | 学分分类 | 学分    | 所屬院系        | 年级   | <u>寺业</u> | 班级 | 任务名称 | 申请时间             | 处理时间 | 状态   | 擾  |
| ・ 大创项目管理 く                                                     |        | 大学生创新创业学分认定申请 | 青 测试学生    | 1    | 创业实践 | 3.00  | 校企联盟与创新创业学院 | 2019 | 测试专业      |    | 学院审核 | 2020/10/28 21:25 |      | 得处理  | 1  |
| 大创竟接管理    <                                                    |        | 大学生创新创业学分认定申请 | 青 测试学生    | 1    | 人文素养 | 0.50  | 校企联盟与创新创业学院 | 2019 | 测试专业      |    | 学院审核 | 2019/11/25 11:47 |      | 待处理  | 1  |
| 创新创业基地 <                                                       |        | 大学生创新创业学分认定审计 | 青 测试学生    | 1    | 人文素养 | 0.50  | 校企联盟与创新创业学院 | 2019 | 测试专业      |    | 学院审核 | 2019/11/25 11:47 |      | 待处理  | 1  |
| 创新创业学分管理 🗸 🗸                                                   |        | 大学生创新创业学分认定申请 | 青 测试学生    | 1    | 人文素养 | 0.50  | 校企联盟与创新创业学院 | 2019 | 测试专业      |    | 学院审核 | 2019/11/25 11:45 |      | 待处理  | 1  |
| 0 学分公示                                                         |        | 大学生创新创业学分认定审计 | 青 测试学生    | 1    | 科研成果 | 1.00  | 校企联盟与创新创业学院 | 2019 | 测试专业      |    | 学院审核 | 2019/11/15 16:39 |      | 待处理  | 1  |
| O 创新创业素质评定单                                                    |        | 大学生创新创业学分认定申请 | 青 测试学生    | 1    | 创新培养 | 2.00  | 校企联盟与创新创业学院 | 2019 | 测试专业      |    | 学院审核 | 2019/11/01 11:09 |      | 待处理  | 1  |
| <ol> <li>マテンクション (1997)</li> <li>マテンティング・ション (1997)</li> </ol> |        | 大学生创新创业学分认定审计 | 青 测试学生    | 1    | 学科竞赛 | 2.50  | 校企联盟与创新创业学院 | 2019 | 测试专业      |    | 学院审核 | 2019/11/01 11:08 |      | 待处理  | 1  |
| 小城中心 、                                                         |        | 大学生创新创业学分认定申请 | 青 测试学生    | 1    | 学科竞赛 | 2.00  | 校企联盟与创新创业学院 | 2019 | 测试专业      |    | 学院审核 | 2019/11/01 10:52 |      | 得处理  | 1  |
|                                                                |        | 大学生创新创业学分认定申请 | 青 测试学生    | 1    | 技能证书 | 1.50  | 校企联盟与创新创业学院 | 2019 | 测试专业      |    | 学院审核 | 2019/10/17 16:01 |      | 待处理  | 1  |
|                                                                |        | 大学生创新创业学分认定审计 | 青 测试学生    | 1    | 学科党赛 | 5.00  | 校企联盟与创新创业学院 | 2019 | 测试专业      |    | 学院审核 | 2019/06/19 14:46 |      | 侍处理  | 1  |
|                                                                | н      | ▲ 1 2 ▶ 1     | н         |      |      |       |             |      |           |    |      |                  | BLA  | 29 1 | 处理 |

4. 本学院所有学分申请审批完成后,点击学分公示→导出,将审批结果导出为 Excel 表格向学生进行公示

| ← → C ① 不安全   cxcy.dmuzs.edu.cn/console/login.action                                                                                                    |                                    |                        |                                                                 |           |        |      |      |        |      |      |      |      |      | ☆    | <b>O</b> |       |
|----------------------------------------------------------------------------------------------------|------------------------------------|------------------------|-----------------------------------------------------------------|-----------|--------|------|------|--------|------|------|------|------|------|------|----------|-------|
| () 大連督辞:<br>ZHONGSHAN COLLEGE OF D                                                                                                    | 大学中山学院<br>MIIAN NEDICAL UNIVERSITY | 创新创业<br>Innovation and | 创新创业教育服务平台<br>Innovation and entrepreneurship education service |           |        |      |      |        |      |      |      |      |      |      | ; 激试导师 [ | 退出)   |
| <ul> <li></li></ul>                                                                                                    | 学分公示 (一览)                          |                        |                                                                 |           |        |      |      |        |      |      |      |      |      |      |          |       |
| ● 导师菜单 〈                                                                                                    | 学号:                                | 姓名:                    |                                                                 | 年级:       |        | 班级:  |      |        | 检索   |      |      |      |      |      |          |       |
| ●学院这种                                                                                                    | 学号 姓名                              | 年级班级                   | 学科竞赛 创新培养                                                       | 科研成果 知识产权 | 又 技能证书 | 人文素养 | 文体活动 | 创新活动总分 | 创业竞赛 | 创业项目 | 创业孵化 | 创业实践 | 创业活动 | 创业课程 | 创业活动总分   | 总学分   |
|                                                                                                    | ceshixuesheng2 测试学生                | 2                      |                                                                 |           |        |      |      | 0      |      |      |      |      |      |      | 0        | 0     |
| ▼ 大创食客管理 <                                                                                                    | ceshixuesheng 测试学生                 | 2019                   | 14.00 1.00                                                      |           | 1.00   | 0.50 |      | 16.50  |      | 3.00 |      | 6.00 | 1.75 |      | 10.75    | 27.25 |
| ■ 创新创业基地 〈                                                                                                    | ceshixuesheng1 测试学生                | 1 2019                 | 2.00                                                            |           |        |      |      | 2.00   |      |      |      |      | 0.25 |      | 0.25     | 2.25  |
| <ul> <li>▲ (新新创业学行管理 ◆</li> <li>● 学分公示 →</li> <li>● (新创业表版)干范单</li> <li>● 学为中語音流</li> <li>● 学为中語音流</li> <li>● 学为中語音流</li> <li>● 学为中語音流</li> <li>● 学为中語音流</li> <li>● 大人信息地か く</li> </ul> | H 4 1 Þ                            | м                      |                                                                 |           |        |      |      |        |      |      |      |      |      |      | I        | ₽#    |
|                                                                                                    |                                    |                        |                                                                 |           |        |      |      |        |      |      |      |      |      |      |          |       |

联系人: 徐久舜、王冠

联系电话: 84899169

联系邮箱: cxcydmuzs@163.com

校企联盟与创新创业学院

## 2021年3月15日